## Настройки запуска/остановки машины (Start/Stop)

При открытии CNC Settings > Preferences > Start/Stop будет показан следующий экран:

| SYS PLC Info                                                                                                    | Support Camera Cutchart Config                                                                                                    | SAVE                                                                                                    |
|----------------------------------------------------------------------------------------------------|----------------------------------------------------------------------------------------------------|----------------------------------------------------------------------------------------------------|
| CNC Settings<br>Axes/Motors<br>Inputs/Outputs/Sensors<br>Network<br>Motion<br>PLC<br>G-codes settings<br>DXF import settings<br>Macro Wizard<br>Probing Wizard<br>Proferences<br>Common<br>Start/Stop<br>Shape Library Settings<br>Screen<br>Work Offsets<br>Parking Coordinates<br>Technology<br>Camera<br>5 axes RTCP<br>Panel/Pendant<br>Hardware<br>Advanced | Cutting ON commands<br>Cutting OFF commands<br>Soft stop time,s<br>Limit stop time,s<br>After Stop Handler<br><b>On Start</b><br>Check Soft Limits for the full toolpath<br>Toolpath Position checking, axes<br>Goto Toolpath Position for axes<br>Lift Height<br>Move-to-Toolpath speed<br>Current position as Start ((*)Disabled by default) | M20; M71; M03;         M21; M74; M05;         0.05         Deceleration time, If "Stop" pressed         Not defined $\checkmark$ $\checkmark$ |
|                                                                                                    | Reset work Position on "Reset-NC", "Tie" pressed.                                                                                                    | X                                                                                                    |

## Поведение машины при запуске

Одной из стандартных ситуаций во время работы с фрезеровочными и плазменными станками является перемещение плазменного резака или иного рабочего инструмента от точки резания во время выполнения программы (для очистки рабочего инструмента/проверки инструмента/т.д.). Чтобы описать настройки процесса резки после остановки станка и перемещения рабочего инструмента, используется вкладка **On Start** в меню настроек Start/Stop.

Переключатель Check Soft Limits for the full toolpath указывает, хочет ли пользователь проверять всю программу на наличие проблем с софтовыми лимитами (если рабочая позиция программы выходит за софтовые лимиты) перед запуском программы. Если переключатель установлен в положение ON, и существуют проблемы с лимитами, программа не запустится. Этот параметр не рекомендуется для очень больших программ, так как проверка запускается очень долго. Программы меньше 10 000 строк кода лучше всего подходят для этой опции.

| Last<br>2020 | update:<br>)/04/03 11:! | 55 <sup>ru:0</sup> | quicksta | rt:mycnc   | -quick-s | tart:start | -stop-set | tup http://www.cnc42.com/ru/quickstart/mycnc-quick-start/start | -stop-setup |
|--------------|-------------------------|--------------------|----------|------------|----------|------------|-----------|----------------------------------------------------------------|-------------|
|              | sys                     | PLC                | Info     | Support    | Camera   | Cutchart   | Config    |                                                                | SAVE        |
| CNC S        | Settings<br>es/Motors   |                    |          | Cutting ON | commands |            |           | M20; M71; M03;                                                 |             |

| CNC Settings<br>Axes/Motors<br>Inputs/Outputs/Sensors<br>Network<br>Motion<br>PLC<br>G-codes settings<br>DXF import settings<br>Macro List<br>Macro Wizard<br>Probing Wizard                                                                                                  | Cutting ON commands<br>Cutting OFF commands<br>Soft stop time,s<br>Limit stop time,s<br>After Stop Handler<br><b>On Start</b>     | M20; M71; M03;         M21; M74; M05;         0.05         Deceleration time, if "Stop" pressed         Not defined                                                                                                    |
|----------------------------------------------------------------------------------------------------|----------------------------------------------------------------------------------------------------|----------------------------------------------------------------------------------------------------|
| <ul> <li>Preferences         Common         Start/Stop         Shape Library Settings         Screen         Work Offsets         Parking Coordinates         Technology         Camera         Saxes RTCP         Panel/Pendant         Hardware         Advanced</li> </ul> | Check Soft Limits for the full toolpath<br>Toolpath Position checking, axes<br>Goto Toolpath Position for axes<br>Lift Height     | Image: Second state in the second state in the second s |
|                                                                                                    | Move-to-Toolpath speed<br>Current position as Start ((*)Disabled by default)<br>Reset work Position on "Reset-NC", "Tie" pressed. | 6000<br>X                                                                                                    |

Поведение станка со всеми выключенными флагами/переключателями по сути настроено так, чтобы было можно просто продолжать резку прямо от точки, в которую был перемещен рабочий инструмент, как если бы он все еще находился в своем исходном положении. Это может привести к проблемам с резкой, поскольку это фактически не дает разрезать конкретную часть/деталь, на которой машина была остановлена. Чтобы исправить это, есть два варианта.

- ВАРИАНТ 1: Заблокируйте запуск станка, если новая начальная точка реза не совпадает с точкой останова.
- ВАРИАНТ 2: После того, как станок был остановлен и перемещен, автоматически верните его в исходное положение, прежде чем снова пытаться резать.

ПРИМЕЧАНИЕ. Для каждой данной оси может быть выбран только один параметр

## Вариант 1: заблокировать запуск машины

Чтобы заблокировать работу машины, если ее новая начальная позиция отличается от ее позиции остановки, пользователь может выбрать конкретные оси, которые машина должна проверить перед запуском. В приведенном ниже примере оси X и Y были выбраны, чтобы их положение было проверено прежде чем пытаться двигаться снова. 3/5

| SYS PLC Info                                                                                                    | Support Camera Cutchart Config                                                                                                    | SAVE                                                                                                    |
|----------------------------------------------------------------------------------------------------|----------------------------------------------------------------------------------------------------|----------------------------------------------------------------------------------------------------|
| CNC Settings<br>Axes/Motors<br>Inputs/Outputs/Sensors<br>Network<br>Motion<br>PLC<br>G-codes settings<br>DXF import settings<br>Macro List<br>Macro Wizard<br>Probing Wizard<br>Proferences<br>Common<br>Statt/Stop<br>Shape Library Settings<br>Screen<br>Work Offsets<br>Parking Coordinates<br>Technology<br>Camera<br>5 axes RTCP<br>Panel/Pendant<br>Hardware<br>Advanced | Cutting ON commands<br>Cutting OFF commands<br>Soft stop time,s<br>Limit stop time,s<br>After Stop Handler<br><b>On Start</b><br>Check Soft Limits for the full toolpath<br>Toolpath Position checking, axes<br>Goto Toolpath Position for axes<br>Lift Height<br>Move-to-Toolpath speed<br>Current position as Start ((*)Disabled by default)<br>Reset work Position on "Reset-NC", "Tie" pressed. | M20; M71; M03;         M21; M74; M05;         0.05         Deceleration time, if "Stop" pressed         Not defined $\checkmark$ $\checkmark$ |

Это проверит оси и, если позиция для какой либо из выбранных осей отличается, программа не будет запущена по нажатию кнопки Run:

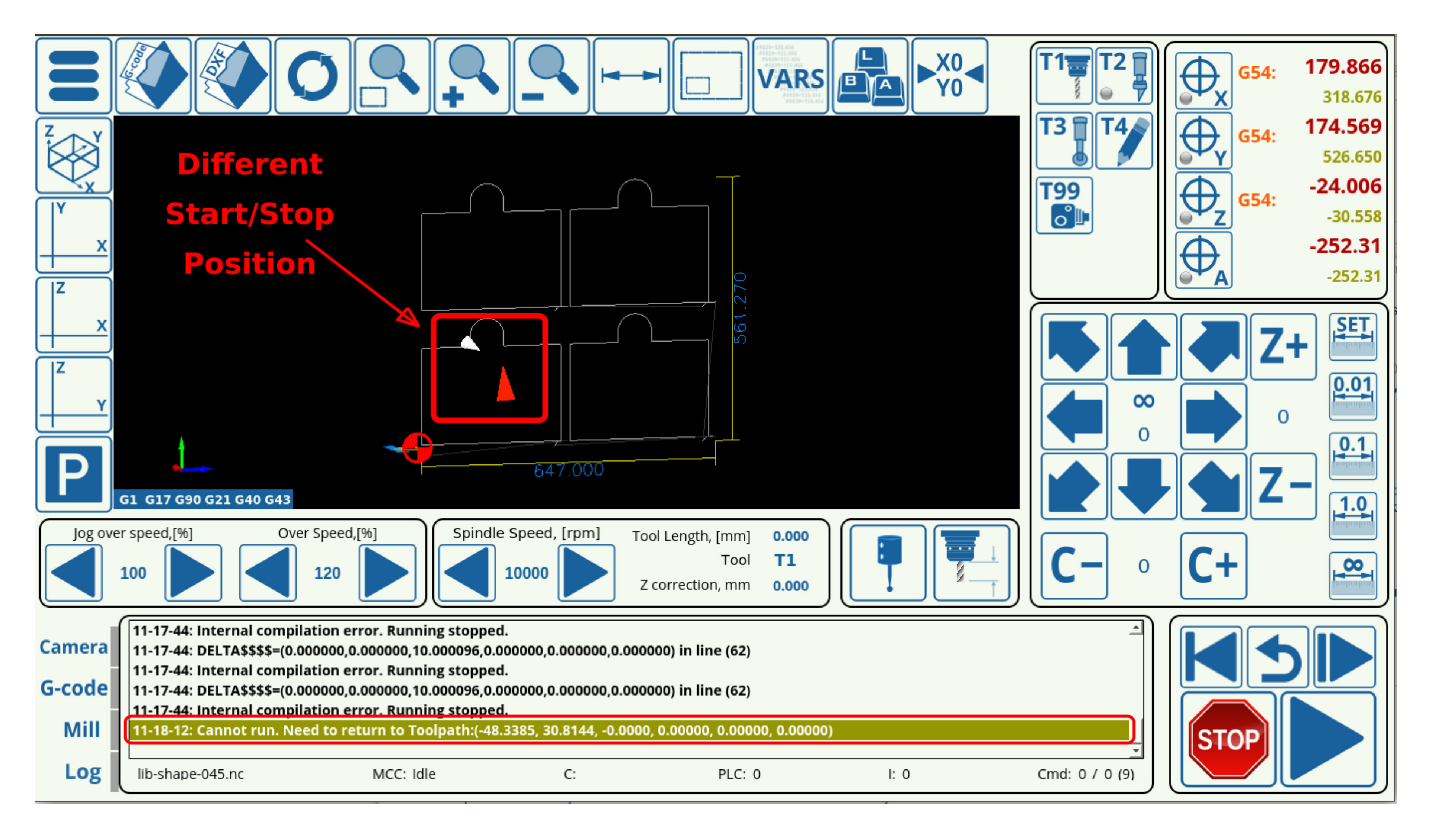

## Вариант 2: вернуться в точку остановки

Второй вариант позволяет оператору останавливать машину, перемещать рабочий инструмент в нужное положение, а затем, после нажатия кнопки «Пуск», автоматически возвращает машину в исходное положение остановки и возобновляет резку оттуда. Это особенно полезно на больших машинах, где оператор может остановить машину во время работы программы чтобы проверить рабочий инструмент, а затем должен подвинуть его ближе к себе, чтобы осмотреть его.

Чтобы установить эту опцию, пользователь должен выбрать конкретные оси, для которых станок будет проверять свои значения положения, и, если какие-либо из них отличаются от точки остановки, станок отодвинет рабочий инструмент назад. на место остановки. В приведенном ниже примере оси х, у и z были выбраны для возврата к исходной точке, поэтому пользователь может поднять инструмент и подвинуть его ближе к себе, а затем нажать кнопку «Выполнить» для возврата инструмента назад:

| SYS PLC Info                                                                                                    | Support Camera Cutchart Config                                                                                                    | SAVE                                                                                                    |
|----------------------------------------------------------------------------------------------------|----------------------------------------------------------------------------------------------------|----------------------------------------------------------------------------------------------------|
| CNC Settings<br>Axes/Motors<br>Inputs/Outputs/Sensors<br>Network<br>Motion<br>PLC<br>G-codes settings<br>DXF import settings<br>Macro List<br>Macro Wizard<br>Probing Wizard | Cutting ON commands<br>Cutting OFF commands<br>Soft stop time,s<br>Limit stop time,s<br>After Stop Handler<br><b>On Start</b>     | M20; M71; M03;<br>M21; M74; M05;<br>0.05<br>Deceleration time, if "Stop" pressed<br>Not defined                                                                                                    |
| <ul> <li>Preferences         Common         Start/Stop         Shape Library Settings         Screen         Work Offsets         Parking Coordinates</li> </ul>             | Check Soft Limits for the full toolpath<br>Toolpath Position checking, axes                                                       | ✔<br>X X X y X z X a X b X c X u X v<br>Current position & Toolpath position should be equal in given<br>axes                                                                                                    |
| <ul> <li>Technology</li> <li>Camera</li> <li>Saxes RTCP</li> <li>Panel/Pendant</li> <li>Hardware</li> <li>Advanced</li> </ul>                                                | Goto Toolpath Position for axes<br>Lift Height                                                                                    | Image: Second system       Image: Second system       Image: Second system         Image: Second system       Image: Second system       Image: Second system         Image: Second system       Image: Second system       Image: Second system         Image: Second system       Image: Second system       Image: Second system |
|                                                                                                    | Move-to-Toolpath speed<br>Current position as Start ((*)Disabled by default)<br>Reset work Position on "Reset-NC", "Tie" pressed. | 6000<br>X                                                                                                    |

Высота подъема была установлена равной 15 мм, что позволяет машине поднимать рабочий инструмент перед перемещением, чтобы предотвратить любое столкновение с деталью или станком. Обратите внимание, что это значение будет отличаться в зависимости от конкретной детали и конфигурации станка.

Эти две опции могут быть установлены по-разному для разных осей - например, оси X и Y могут быть настроены так, чтобы они возвращались к исходной точке остановки, в то время как ось Z может быть заблокирована, если рабочий инструмент был перемещен вверх или вниз, как на изображении ниже. Обратите внимание, что для каждой конкретной оси доступен только один параметр.

5/5

| SYS PLC Info Support Camera Cutchart Config                                                                                                    | SAVE |
|----------------------------------------------------------------------------------------------------|------|
|                                                                                                    | Ł    |
| CNC Settings       Cutting ON commands       M20; M71; M03;         Axes/Motors       Cutting OFF commands       M21; M74; M05;         Inputs/Outputs/Sensors       Cutting OFF commands       0.05         Network       Soft stop time,s       0.05         DY: import settings       Deceleration time, if "Stop" pressed         Macro Wizard       Probing Wizard       V         Probing Wizard       After Stop Handler       V         Start/Stop       On Start       Check Soft Limits for the full toolpath       C         Start/Stop       Soft Stop time,s access       S × S Y y S z S a S b S c S u S v       V         Start/Stop       Soft Commands       Cutting OFF commands       V         Start/Stop       Toolpath Position checking, axes       S × S Y y S z S a S b S c S u S v       V v         Camera       Goto Toolpath Position for axes       S × S Y y S z S a S b S c S u S v       V v         Camera       Saxes RTCP       Earl/Pendant       Move-to-Toolpath speed       Move Tool mace S tool opath position on Start (rg wer acces         Hardware       Hardware       Move-to-Toolpath speed       Gooo       V         Hardware       Reset work Position on "Reset-NC", "The" pressed.       S       S |      |

From: http://www.cnc42.com/ - myCNC Online Documentation

Permanent link: http://www.cnc42.com/ru/quickstart/mycnc-quick-start/start-stop-setup

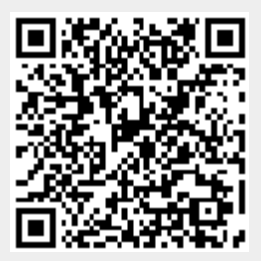

Last update: 2020/04/03 11:55